# <u>ジオリファレンス</u>

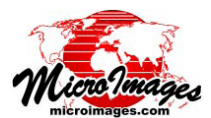

# 参照画像への自動登録

広域の航空写真や衛星画像に対してジオリファレンス用コントロールポイント を手入力して参照用地理データへの登録精度を上げるのは、時間のかかる作業にな ることがあります。TNTmips におけるジオリファレンス処理では自動登録 (Auto-Register) の処理が提供されており、同じ領域の参照用画像を用いて入力画像に対し て数百から数千のコントロールポイントを自動的に生成します。この処理にあたっ ては、個々のコントロールポイントに対して許容する最大残差値と最小ポイント間 隔を設定します。使用する参照画像は入力画像とセルサイズや座標参照系、範囲が 一致している必要はありません。正確な結果を得るには入力データと同じかそれよ り高い解像度を持った参照画像を使うべきです。参照画像としてはグレイスケール のラスタ画像や別々の画像バンドの RGB 表示、カラーコンポジットラスタでもかま いません。参照画像は TNT プロジェクトファイルでも、直接利用がサポートされて いる任意の画像ファイル形式 (GeoTIFF、GeoJP2、他)でも、ローカルネットワー

クや Web 上の標準 Web タイルセット構造 (Google マップ や Google Earth、Bing Maps) でもかまいません。画像の自 動登録には複数の組み合わせの入力 - 参照バンドやカラー コンポジット成分を指定できます。また操作のガイド用に、 対象のコントロールポイント地図の位置が含まれている図 形オブジェクトを選択することもできます。処理が終了す ると、ジオリファレンス画面およびコントロールポイント リスト内に生成されたコントロールポイントが自動的に表 示されます。

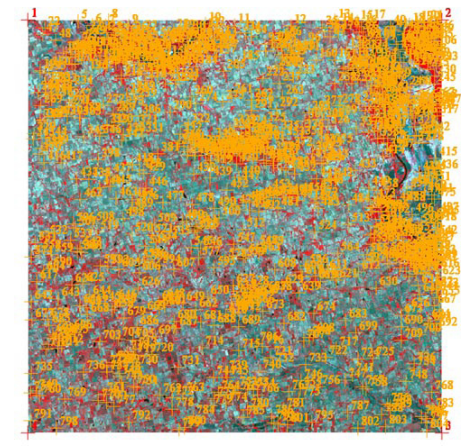

上図は〈ジオリファレンス入力 (Georeference Input)〉画面の SPOT 衛星画像 (4 バンド、カラー赤外線合成)を表示したもの。[ジオリファレンス]処理の中の[自 動登録]処理を使い、800 個のコントロールポイント (オレンジ色)がナチュラ ルカラー正射画像 (下で解説)を参照して自動的に生成された。自動生成した全 コントロールポイントの残差は2 画像未満です。この回像は縦横 6000 セル (10m セルサイズ)で米国ネブラスカ州南東部を表示したものです。この画像四隅にあ る赤のコントロールポイント(非アクティブ)は SPOT 衛星画像に付いていたジ オリファレンスによるものです。この例では画像の地物は正しい位置から 200 ~ 300 メートルずれています。左図は〈ジオリファレンス〉ウインドウに一覧 表示されたコントロールポイント。自動登録で生成したこの 800 個のコントロー ルポイントの XY 方向の二乗平均平方根残差は 0.88 セルです。

|      | der 2 Poly | ynomial _  | Keterence                 | to NHU83 /  | UIN zone 14N | (CH 39M)    |       |                                          | H.             | OF PLAN           |
|------|------------|------------|---------------------------|-------------|--------------|-------------|-------|------------------------------------------|----------------|-------------------|
| ID   | Column     | Row        | Easting                   | Northing    | Longitude    | Latitude    | Resid |                                          | 2018           |                   |
| 1    | 1,00       | 1,00       | 715821,173                | 4552262,383 | 96.430306 H  | 41.092992 N | 1     | A STATE OF STATE                         |                |                   |
| 2    | 6000.00    | 1,00       | 776619.491                | 4539788.292 | 95.713010 W  | 40,962404 N | 1     | A CONSTRUCTION                           |                |                   |
| 3    | 6000.00    | 6000.00    | 764574,104                | 4480963.707 | 95.880739 H  | 40.437254 N |       | -                                        |                | an along the rest |
| 4    | 1.00       | 6000.00    | 703805,742                | 4493520,908 | 96.592454 W  | 40,567392 N |       | AL STREET                                |                | and the second    |
| 5    | 724,92     | 13,55      | 723301,400                | 4550592,110 | 96.341938 W  | 41,075942 N | 1     | The second second                        | Ker Margar     |                   |
| 6    | 930,80     | 81,19      | 725265,600                | 4549493.370 | 96,318983 H  | 41.065514 N |       |                                          | 21-26月         | 2441日前点           |
| 7    | 1128,35    | 83,66      | 727284,700                | 4549052,270 | 96,295141 W  | 41.060984 N |       | for alle                                 |                |                   |
| 8    | 1167,78    | 5,98       | 727845,900                | 4549725,950 | 96,288220 W  | 41,066889 N |       | The state of the                         | 3×14           |                   |
| 9    | 1465.87    | 83,50      | 730737.300                | 4548346,510 | 96.254362 W  | 41,053662 N |       | manife to the                            | 1992120        |                   |
| 10   | 2567.99    | 55.09      | 742010,100                | 4546333,490 | 96.121170 H  | 41,032279 N | . 3   | al Con 4                                 | - Start        |                   |
| 11   | 2997.40    | 74,82      | 746328,900                | 4545242.770 | 96,070295 H  | 41.021172 N |       | 的过度已                                     |                | NI CONTRACTOR     |
| 12   | 3809,92    | 90,34      | 754502,900                | 4543422,230 | 95,973955 H  | 41,002284 N |       | The Celer                                | 1 Stands       | Chan Card         |
|      |            | 1          |                           |             |              |             | _     |                                          |                |                   |
| ts   | Statist    | ics Form   | ulas                      |             |              |             |       | 10 10 10 10 10 10 10 10 10 10 10 10 10 1 | -17 - 17 - yes |                   |
| Cont | trol Point | s; 800 E   | nabled; 4 0<br>0.3363 Y = | isabled     |              |             |       | 4                                        |                |                   |
|      |            | -11.6328   | North Angl                | e: -9.7714  |              |             |       |                                          |                | 100               |
| ect. | ion Hngle: |            |                           | CA V = 0 CO | XY = 0.88    |             |       |                                          |                |                   |
| les: | idual (En  | abled, cel | 1s: X = 0,                | 04 1 = 0.00 | AT - 0.00    |             |       |                                          |                |                   |

この例の自動登録処理で使用した参照画像(左図)は、1m解像度正射画像を4m セルサイズ(縦24,908 セル、横33,562 セル)にダウンサンプリングしたカラー 合成モザイクです。SPOT 画像に元から存 在する四隅のコントロールポイントを黒 で示しています。SPOT 画像の緑光パンド と参照合成画像の緑色成分が自動登録で 使われました。

# 自動登録の設定

自動登録処理は候補となるコントロールポイントの位置を特定する ために入力画像と参照画像の対応する領域に局地的な空間的な相関を 計算します。候補になるポイントは様々な画像解像度で繰り返し同定、 評価され、最終的に設定した最大値を下回る残差値をもった一連のポ イントが生成されます。この処理を開始する前に、入力画像には入力

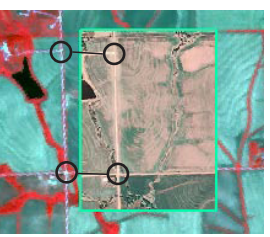

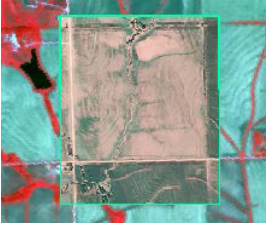

元の SPOT 衛星画像(緑枠の外側)と参照用正射画像(緑枠の内側) を View-In-View で重ねています。左は公称ジオリファレンスを使っ た SPOT 衛星画像。線で繋いだ黒円は対応する地上の地物のずれを 示しています(約 300m)。右は自動登録で生成したコントロールポ イントを使用。SPOT 衛星画像が正しく登録されています。

画像と参照画像間の空間的なレジストレーションをできるだけ正確に行うために、十分な初期ジオリファレンスが存在する必要が あります。この初期のジオリファレンスとしては衛星画像と一緒に提供される四隅のポイントでも良いですし、参照画像に対して あなたが手動で配置した最低でも3個のコントロールポイント(アフィンモデル使用)でもまいません。画像のジオリファレンス にあたり、座標参照系を選択してください。選択する座標参照系は参照画像の座標参照系と同一である必要はありません。

[自動登録]処理は〈ジオリファレンス (Georeference)〉ウィンドウのツールバーにあるアイコンボタンか、[ファイル (File)]メ ニューから起動します。まだ参照用画像が指定されていないければ、選択するようプロンプトが出ます。グレイスケール画像、カ ラー合成画像、各画像バンドからの RGB セットが選択可能で す。これらの画像に他に複数のバンドや成分がある場合、〈照 合するバンド (Matching Bands)〉ウィンドウが開くので(下図)、 表示された入力バンドや成分のうちのどの参照バンドまたは成 分に合わせるかを指定します。このウィンドウには入力用の各 バンドや各成分が一覧表示され、それぞれに対してメニューか ら参照用成分やバンドを選択します(もしくは何も指定しない (None))。合わせるバンドは同じようなスペクトル特性を持って いなければいけません(一例として右の囲みを参照)。

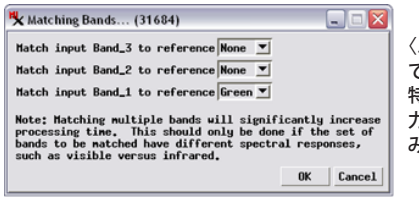

〈バンドの照合〉ウィンドウでは同じようなスペクトル特性を持った1組以上の入力用と参照用のバンドの組み合わせを指定します。

普通は一組のバンド照合だけで十分正確なコントロールポイ ントを得られます。複数組を用いると処理時間が増えることに なりますが、緑のバンドの組と、赤外線バンドの組のような2 つのマッチングペアがかなり異なるスペクトル特性を持つ場合 にだけ効果があります。

# コントロールポイント生成オプション

<自動登録>ウィンドウの[コントロールポイント(Control Points)]パネルではコントロールポイント生成に関するオプ ションを設定できます。自動的にコントロールポイントを生成 するか、入力済みの一連のコントロールポイントの位置を利用 するかのオプションを指定するトグルボタンがあります。オプ ション両方でも片方のみでも使用できます。入力済みポイント のオプションについては、任意の座標参照系でかまいませんが、 指定した地図位置にあるポイント要素を含む正確にジオリファ

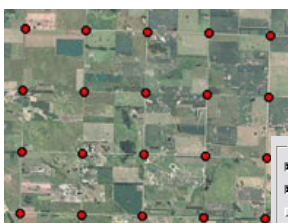

レンスされた図形オブジェクト (ベクタ / シェイプ /CAD)を選択 する必要があります。

Control Points # Predrimed...[SectionCorners.rvc / SDsectionCorners # Generate automatically Use Existing \_Hs Specified \_Hdjust

米国公有地測量システム (PLSS) から区画割の四隅のポイントを表示したもの(赤い点)。これらのポイントの多くがアメリカ中西部のほとんどで道路の交差点と一致しています。場合によってはこれらの四隅のポイントを含む 図形オブジェクトは、この地域の自動登録処理する画像において、明確なコントロールポイントの候補として利用されます。

[既存のポイントを使用する (Use Existing)] トグルボタンは 既に入力済みのコントロールポイントを最終リストで有効にす るか、あるいは最終的な残差モデルと統計値を自動生成したコ ントロールポイントだけを元に計算するかを設定します。画像 に付属した推定値のジオリファレンスによる初期のコントロー ルポイントは、自動登録によって見つかるポイントよりもずっ と精度が低いと考えられます。そのため、この場合は[既存の ポイントを使用する]トグルボタンをオンにしないようお勧め します。しかし、参照データや GPS のウェイポイントを元に手 動で正確な初期ポイントを配置した場合は、自動登録処理の完 了後もそれらを有効にしておきたいかもしれません。その場合 には、[既存のポイントを使用する]ボタンの隣にあるラジオ ボタンで既存のポイントに対する画像の座標を保持するか、ま たは新しい残差モデルに従って画像の座標を修正するどうかを 設定します。 1ページ目の[自動登録]の例において、入力の4バンドのSPOT-5衛 星画像とナチュラルカラー合成参照画像には共通の2組のバンド/成分 の組み合わせがあります。SPOT衛星画像のBand\_2(赤のスペクトルバ ンド)は参照する合成画像の赤成分とスペクトル的に一致し、のスペク トルバンド)は参照合成画像の緑成分とスペクトル的に一致します(下 の黒線)。この例では、後者(緑)の組み合わせが自動登録処理に使われ ました。

| スペクトルバンド<br>青 | SPOT-5 衛星画像 | <b>参照画像</b><br>青 |
|---------------|-------------|------------------|
| 緑             | Band_1 🗲    | ▶ 緑              |
| 赤             | Band_2 🗲    | ➡ 赤              |
| 近赤外           | Band_3      |                  |
| 中間赤外          | Band_4      |                  |
|               |             |                  |

| Register to NA                            | IP_4nX_UTH.r          | vc / NAIP_ | 4nX_U1 | н                              |                     |  |  |
|-------------------------------------------|-----------------------|------------|--------|--------------------------------|---------------------|--|--|
| Matching Bands Ba                         | nd_1> Gre             | en         |        |                                |                     |  |  |
| Control Points                            |                       |            |        | 自動登録処理の完了後、入力画像の下に参昭田ラスタが自動的に表 |                     |  |  |
| ▼ Generate automati<br>⊐ Use Existing _ A | ically<br>s Specified | ) Adjust   |        | 示されるように選択                      | てきます。               |  |  |
| Parameters<br>Initial Accuracy Es         | timate 10.0           | cells -    | Í      | Maximum Control Points         | 500                 |  |  |
| Generated Point Spa                       | cing 100              | cells      | •      | Correlation Patch Size         | 128                 |  |  |
| Maulaum Boint Boold                       | ual 2.00              | celle      | -      | Maximum Adaptive Hodel         | eder 2 Poluponial V |  |  |

# 自動登録パラメータ

〈自動登録〉ウィンドウ下段のパネルにあるいくつかのパラ メータを以下で説明します。

#### 初期精度評価 (Initial Accuracy Estimate):

入力画像の地物とその参照画像における位置の平均的な空間的 ズレをチェックします。入力画像と参照画像を重ねてズレを測 定することにより手動で求めることも出来ます。もしくは、画 像の提供元によって定められた画像センサーの種類に応じた公 称精度値を使います。実際の精度を過度に高すぎる値に設定す ると、対応するポイントが見つけられないことがあります。

#### 生成したポイントの間隔 (Generated Point Spacing):

生成するコントロールポイント間の最小間隔。一般的に、小さ な値を設定するほどより多くのコントロールポイントが生成さ れます。中判・大判の画像に対して多くのポイントを生成する と(1000 個以上)、残差モデルにおける大量の正確なポイント によって精度の低いポイントの影響を薄めることができます。

### 最大ポイント残差 (Maximum Point Residual):

コントロールポイントの自動登録処理において許容する最大二 乗平均平方根残差値。これより大きな残差値を持つポイントは 除外されます。

#### 最大コントロールポイント数 (Maximum Control Points):

生成するポイントの最大数。自動登録処理で生成された有効な コントロールポイント数が多い場合、最大残差値を持ったポイ ントから順に設定した最大数以下に減るまで削除されます。

# 相関領域サイズ (Correlation Patch Size):

コントロールポイントを探すために各画像で使われる正方形の 画像のサイズ (セル単位)。

#### 最良適合モデル (Maximum Adaptive Model):

候補のコントロールポイントの精度を評価するために別の残差 モデルを試す自動登録処理を行うよう設定できます。このメ ニューでは使用可能な高次のモデルを選択するか、設定した残 差モデルしか使わない [指定に従う (As Specified)] オプション が指定できます。ユーザが許可すれば、二乗平均平方根残差値 の結果がその前に行ったモデルに比べ半分以下であれば、自動 登録は高次モデルの方に切り替わります。